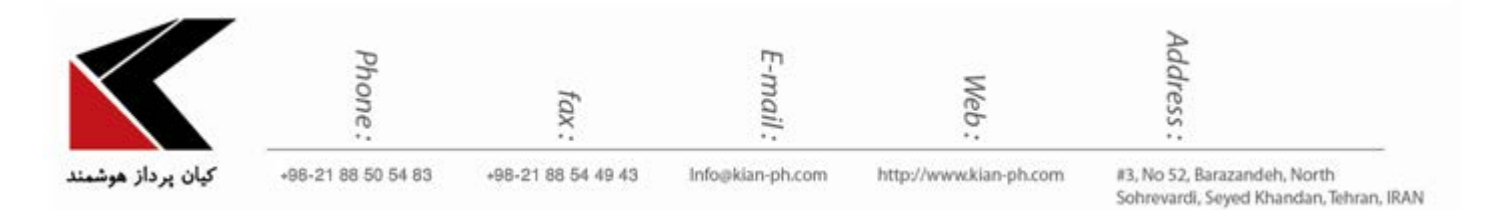

"نحوه ی وارد شدن به webmail در هاست Cpanel"

جهت وارد شدن به وب میل و مشاهده ی ایمیل های خود روند زیر را طی نمایید:

همانند تصویر زیر در آدرس بار مرورگر خود نام دامنه ی وب سایت خود را تایپ نموده و در آخر عبارت webmail/ را به آن اضافه نمایید.

## Http://www.example.com/webmail

| $\leftrightarrow \Rightarrow \mathbf{C}$ B kian-ph.com/webmail |                                       | : |
|----------------------------------------------------------------|---------------------------------------|---|
| 🚻 Apps 🧧 Edit category - The Int 🕜 500 Interna                 | al Server Eri 🛛 🤤 why some webmaile : | A |
|                                                                |                                       |   |
|                                                                |                                       |   |
|                                                                |                                       |   |
|                                                                | Geogle                                |   |
|                                                                |                                       |   |
|                                                                | Google                                |   |
|                                                                | Google                                |   |
|                                                                | Search Google or type URL             |   |

به این ترتیب وارد صفحه ای خواهید شد که در این قسمت می بایست اطلاعات درخواستی را وارد نمایید و در آخر بر روی گزینه ی Login کلیک نمایید.

|               |                                          | •                            |
|---------------|------------------------------------------|------------------------------|
|               |                                          |                              |
|               | Password                                 |                              |
|               | Log in                                   |                              |
| ــَّـ English | نحر» čeština dansk Deutsch Ελληνικά espa | añol español latinoamericano |

Network - Wireless - Software - Hardware - Multimedia - Web Design - Vpn Network - Network Design - Network Security

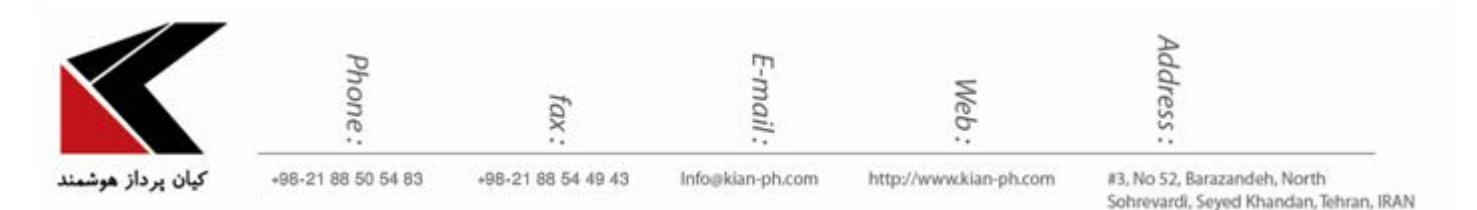

نکته: گذرواژه حساس به حروف کوچک و بزرگ می باشند و دقیقا باید مشابه چیزی باشند که در کنترل پنل مشاهده خواهید کرد. اطلاعات مورد نیاز را به صورت زیر وارد کنید:

1- در قسمت :Email Address

در این قسمت آدرس کامل ایمیل خود را به صورت sample@example.com وارد کنید.

2- در قسمت :Password

در این قسمت نیز رمز عبوری که در هنگام ساخت اکانت ایمیل تعیین نموده بودید را همراه با حفظ حروف کوچک و بزرگ وارد نمایید.

در این مرحله می توانید یکی از 3 برنامه ی وب میل پیشفرض (که در تصویر زیر مشاهده می کنید) را برای و در ورود به داخل وب میل انتخاب نمایید. (توجه نمایید تنها، تمپلیت این سه وب میل با هم متفاوت است و در اصل تفاوتی بین این سه وب میل پیش فرض وجود ندارد. )

| ← → C 🏻 Secure   https://just48.justhost.com:2096/cpsess0193554739/webmail/justhost/index.html?login=1&post_login=26835973962289 |                                                |                |            | Ÿ                  | ☆ :               |          |
|----------------------------------------------------------------------------------------------------|------------------------------------------------|----------------|------------|--------------------|-------------------|----------|
| just host                                                                                                    |                                                |                | <b>₽</b> p | o.akbari@kian-ph.o | om <del>-</del> ( | LOGOUT   |
| Choose a Default Webma                                                                                                    | ail Application                                |                |            |                    |                   |          |
| <b>A horde</b>                                                                                                    | roundcube                                      | SquirrelMail   |            |                    |                   |          |
| Set as Default                                                                                                    | Set as Default                                 | Set as Default |            |                    |                   |          |
|                                                                                                    |                                                |                |            |                    |                   |          |
| For more email configuration options, click the Us                                                                               | er Preferences menu in the top navigation bar. |                |            |                    |                   |          |
|                                                                                                    |                                                |                |            |                    |                   |          |
|                                                                                                    |                                                |                |            |                    |                   |          |
|                                                                                                    |                                                |                |            |                    |                   |          |
| <b>(Panel</b> 60.0.46                                                                                                    |                                                |                | Home       | Trademarks         | Docum             | entation |

## reset کردن پسورد اکانت:

طبق تصویر زیر، بر روی محل مشخص شده کلیک نمایید و گزینه ی Password & Security را انتخاب نمایید.

Network - Wireless - Software - Hardware - Multimedia - Web Design - Vpn Network - Network Design - Network Security

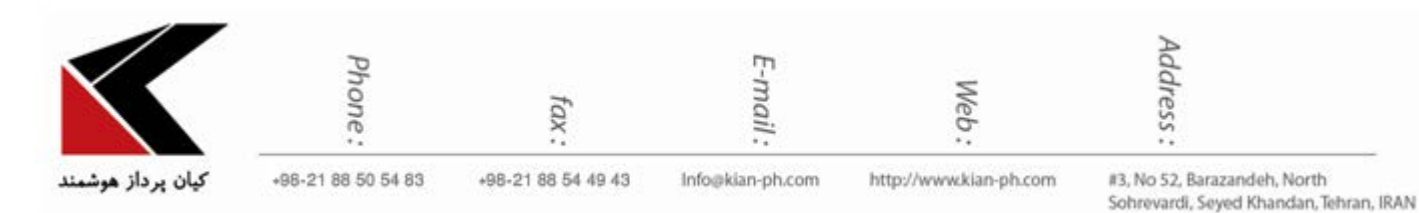

| ← → C  Secure   ht     | tps://just48.justhost.com:2096/cpsess0193554739/webmail/justhost/index.html?mailclient=horde |                        | ☆ :          |
|------------------------|----------------------------------------------------------------------------------------------|------------------------|--------------|
| just host              |                                                                                              | L p.akbari@kian-ph.com | m 👻 🕒 LOGOUT |
| horde Groupware 5.2.14 | Mail ▼ Calendar ▼ Address Book ▼ Tasks ▼ Notes ▼ Others ▼ 🍅                                  | Horde                  | ☆ ^          |
| 08/20/2017             |                                                                                              | Roundcube              | 😭 (lessages) |
| New Message            | 🗘 Refresh 🔻 Apply Filters 🔍 Search 💣 Empty Mailbox                                           | SquirrelMail           |              |
| Eolders                | Mark Messages v Filter Messages v Move Copy Messages to v                                    | significant            |              |
| Q Search               | Delete Undelete Blacklist Whitelist Forward Redirect View Messages                           | Password & Security    | 습 :lear Sort |
| A labor                | From Subject [Thread]                                                                        | Configure Mail Client  | ☆ Size       |
| indox                  | کلید هماب APPETO                                                                             |                        | 8 KB         |
| Drafts                 | 🔲 上 Klan Pardaz Hooshmand web FW: متكانت يلت فرم                                             | Calendars and Contacts | ਮ<br>11 KB   |
| Junk Junk              | Kian Pardaz Hooshmand web FW: ???? ??                                                        | Email Filters          | ☆ 34 KB      |
| 😃 Sent                 | Kian Pardaz Hooshmand web FW: use - pass                                                     | Forwarders             | 6 KB         |
| 💼 test                 | Camille de PrestaShop PrestaShop 1.7.2 is available!                                         | Forwarders             | 26 KB        |
| Trash                  | شما از مرداد ۲۵ زارد Zigzag Restaurant ۱۳۶۴ زیرید Zigzag 📃 📜                                 | Autoresponders         | ☆ 13 KB      |
|                        | 🔲 📄 📩 zigzag zigzag Restaurant ۱۳۹۶ رسید خرید                                                |                        | 12 KB        |
|                        | شما از مرداد ۲۵ zigzag مربد کا Zigzag Restaurant ۱۳۶۴, ۲۵                                    | BoxTrapper             | ☆ 12 KB      |
|                        | تما از مرداد ۲۵ را ۲۶۱۴ ZigZag Restaurant ۲۴۱۴ درید ZigZag                                   | Boxinapper             | 12 KB        |
|                        | تمان مرداد ۲۱ ZigZag Restaurant ۲۲۱۶ زسید مربد                                               | Review Queue           | 公 12 KB      |
|                        | تما از مرداد ۲۵ را ۲۱۶ روید کار Zigzag Restaurant ۲۲۴ را ع                                   | 08/15/2017             | 12 KB        |
|                        |                                                                                              |                        | 10.110       |

در این صفحه می توانید پسورد جدید خود را وارد نمایید و آن را ذخیره کنید.

| ← → C 🔒 Secure   https://just48.justhost.com:2096/cpsess0193554739/webmail/justhost/mail/change_password.html                                    |                          | ☆ :      |
|----------------------------------------------------------------------------------------------------|--------------------------|----------|
| justhost                                                                                                    | 👤 p.akbari@kian-ph.com 👻 | C+LOGOUT |
| Password & Security                                                                                                    |                          |          |
| Enter a new password for this account.                                                                                                    |                          |          |
| Change Password                                                                                                    |                          |          |
| New Password                                                                                                    |                          |          |
| پسورد جدید                                                                                                    |                          |          |
| Confirm New Password                                                                                                    |                          |          |
| تكرار پسورد جديد                                                                                                    |                          |          |
| Password Strength 🖲                                                                                                    |                          |          |
| Very Weak (0/100) Password Generator                                                                                                    |                          |          |
| Save                                                                                                    |                          |          |
| External Authentication                                                                                                    |                          | - 1      |
| You can link your account to credentials at an external authentication provider. This reduces the number of passwords that you need to remember. |                          |          |

بدين ترتيب پسورد اكانت شما reset مي گردد.

Network - Wireless - Software - Hardware - Multimedia - Web Design - Vpn Network - Network Design - Network Security